## Atualização de Contabilistas

0lá!

Neste post explicaremos como cadastrar o Perfil de Contabilista para gerar o arquivo SPED Fiscal.

Acesse o <u>painel velocepos.com.br</u> com seus dados de acesso, escolha a opção "Configurações", em seguida "Usuários":

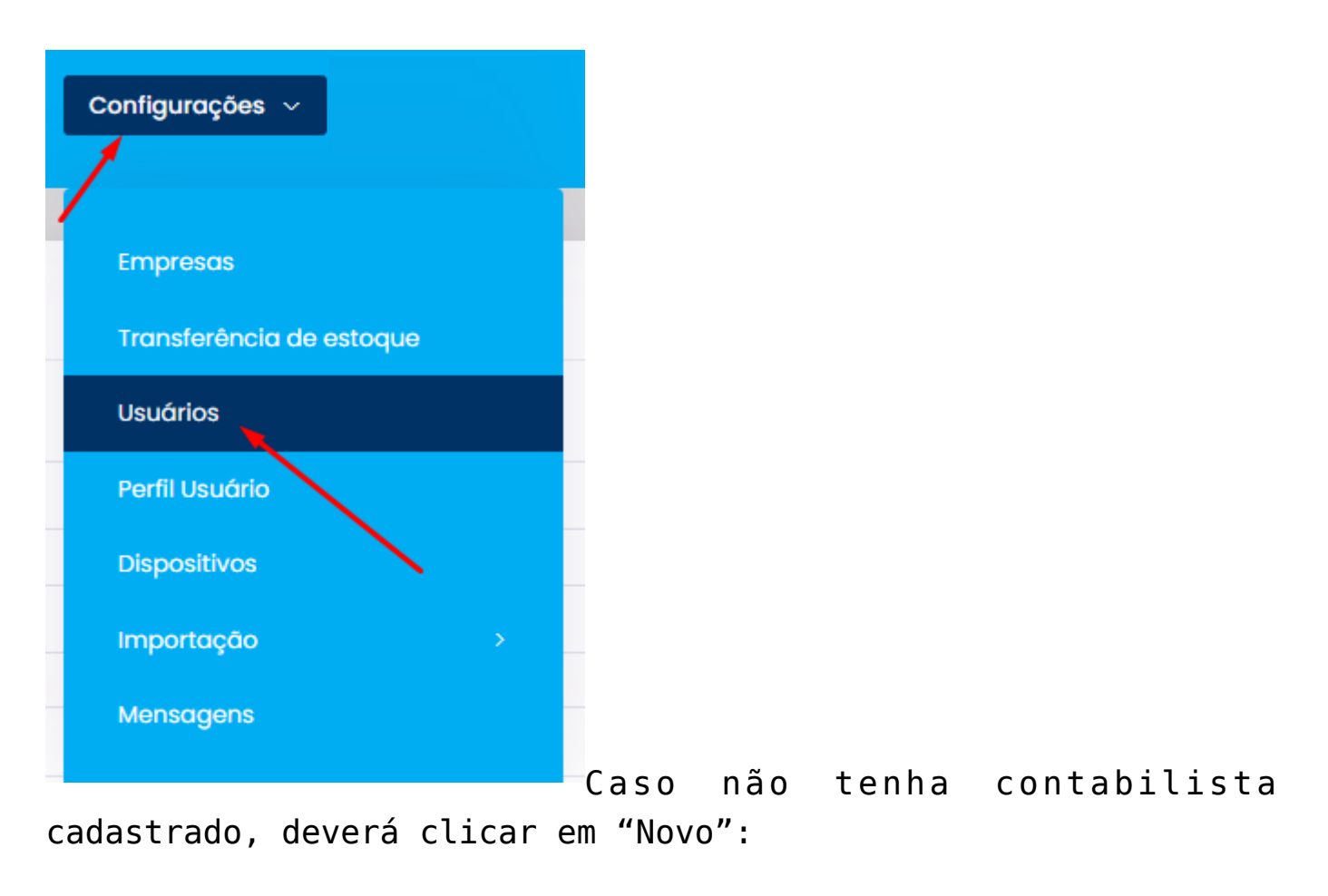

Novo

Mas se o Perfil do Contador já estiver cadastrado, basta clicar na opção de editar:

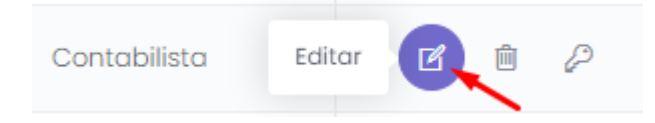

Ao selecionar o perfil de contabilista irá aparecer novos campos a serem preenchidos:

## Usuário Cadastro

## \* Empresa

| Empresa teste - 17.875.861/0001-16 - Empresa teste | ~ |
|----------------------------------------------------|---|
| Perfil de Usuário                                  |   |
|                                                    |   |
| Gerente                                            |   |
| Atendente                                          |   |
|                                                    |   |
| Administrador                                      |   |
| Administrador<br>Contabilista                      |   |

×

Preencha corretamente os Campos CPF, CRC e Código do município para evitar erros na validação do seu documento SPED.

Ainda na mesma página no campo de "Informações adicionais" será possível preencher informações adicionais sobre o contabilistas que serão utilizadas no documento.

Dúvidas ou sugestões de melhorias, entre em contato com nosso time de suporte!

Boas Vendas!